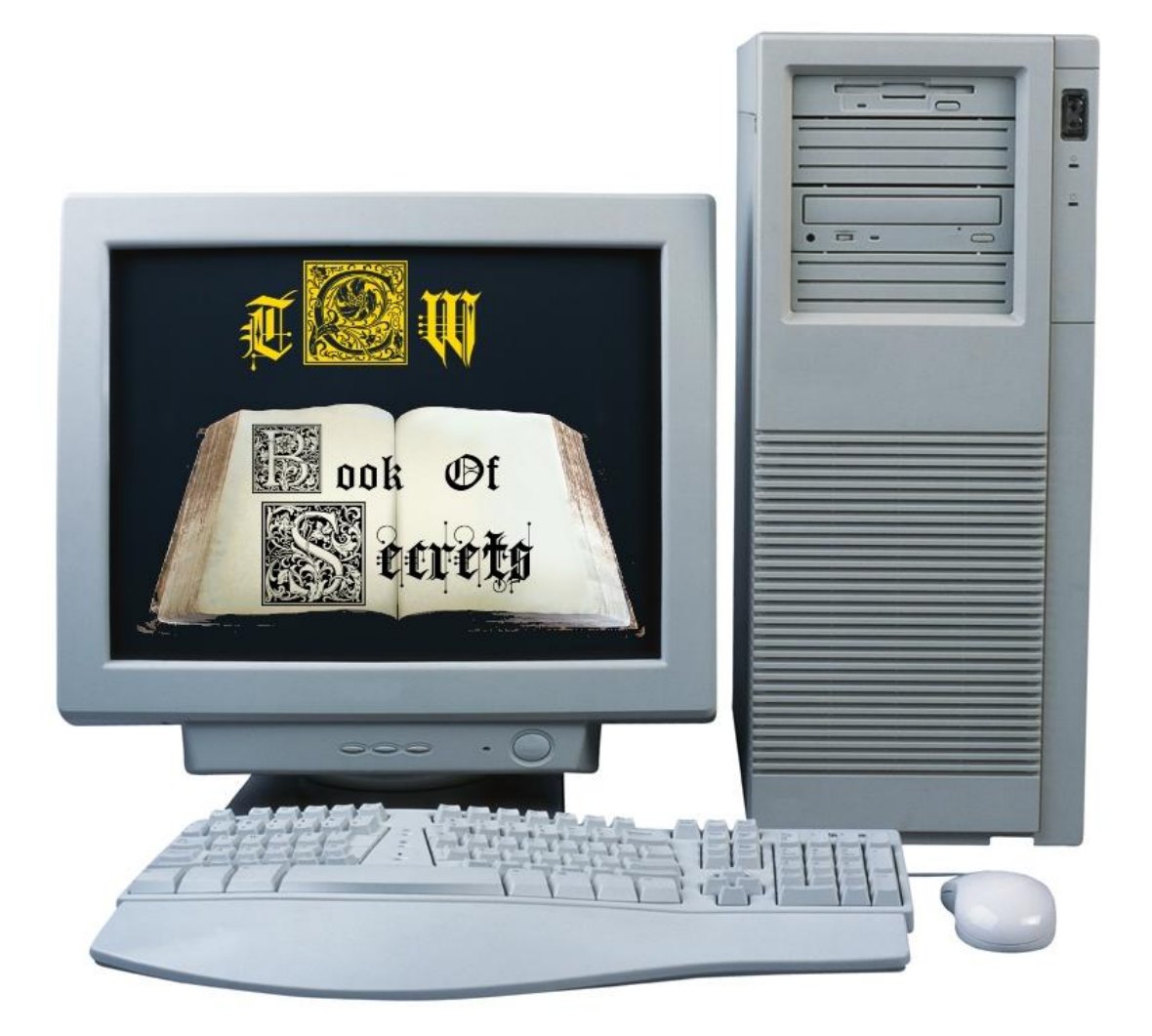

## INPRIVATE BROWSING

Created By: Antonay'a Judkins (animedragonfighter)

InPrivate browsing is a feature in Microsoft internet explorer that opens a special instance of Internet Explorer that lets you browse the web, but doesn't keep temporary files, cookies, images, web pages, etc. It basically doesn't keep track of your browsing history. This feature is for protection and privacy in a public area such as a library or other public computer.

To do InPrivate browsing,

1. open internet explorer and click tools on the file menu and hover over InPrivate browsing. (if you don't see the file menu, press the ALT key on your keyboard)

| () Ittp://my.yahoo.        | com/                                                                   | ,O - 🗟 Ċ X 🞯! My Yahoo!        |
|----------------------------|------------------------------------------------------------------------|--------------------------------|
| File Edit View Favorites   | Tools Help                                                             |                                |
| X Norton - Norton Safe S   | Delete browsing history Ctrl+Shift+Del                                 | 🔹 👩 Identity Safe 🕶            |
| ix 🕨 • 🔳   🗟   4           | InPrivate Browsing Ctrl+Shift+P<br>Tracking Prote on_                  |                                |
| 🍰 🔧 home Google AdSense    | ActiveX Filtering                                                      | he WWW 🔞! Yahoo! Small Busines |
| 💽 Hi, Antonaya 🕶 📔 Sign Ou | Reopen last browsing <u>s</u> ession<br>Add site to Start <u>m</u> enu | O Previ                        |
| MV VZ TI                   |                                                                        | Video Local Shop               |
| MI TAL                     | SmartScreen Filter                                                     |                                |

2. A special new instance of internet explorer is then opened. This is the InPrivate browsing session; anything you do here will not be in the browsing history.

| Infrinte Compare de la contribuie de la contribuie de |
|----------------------------------------------------------------------------------------------------|
| For general goal general goal general general g     |
| A conce Google Addence      Addence     Addence     Addenc     |
| InPrivate is turned on, you will see this indicator   Imprivate Browsing is turned on, you will see this indicator   InPrivate Browsing helps prevent Internet Explorer from storing data about you browsing session. This includes cookies, temporary Internet files, history, and other data. Toolbars and extensions are disabled by default. See Help for more information.   To turn of InPrivate Browsing (dose this browser window.  Learn more about InPrivate Browsing   Read the Internet Explorer privacy statement online                                                                                                    |
| InPrivate is turned on, you will see this indicator   Imprivate Browsing is turned on, you will see this indicator   InPrivate Browsing helps prevent Internet Explorer from storing data about you browsing session. This includes cookies, temporary Internet files, history, and other data. Toolbars and extensions are disabled by default. See Help for more information.   To turn of InPrivate Browsing. Close this browser window.  Learn more about InPrivate Browsing   Read the Internet Explorer privacy statement online                                                                                                    |
| InPrivate is turned on, you will see this indicator  Imprivate Browsing is turned on, you will see this indicator  Imprivate Browsing helps prevent Internet Explorer from storing data about your browsing session. This includes cookies, temporary Internet files, history, and other data. Toolbars and extensions are disabled by default. See Help for more information.  To turn off InPrivate Browsing, close this browser window.  Learn more about InPrivate Browsing   Read the Internet Explorer privacy statement online                                                                                                    |
| When InPrivate Browsing is turned on, you will see this indicator         InPrivate                                                                                                    |
| When InPrivate Browsing is turned on, you will see this indicator         InPrivate @@ about:InPrivate         InPrivate Browsing helps prevent Internet Explorer from storing data about         your browsing session. This includes cookies, temporary Internet files,         history, and other data. Toolbars and extensions are disabled by default.         See Help for more information.         To turn off InPrivate Browsing, close this browser window.         Learn more about InPrivate Browsing   Read the Internet Explorer privacy statement online                                                                                                    |
| InPrivate Browsing helps prevent Internet Explorer from storing data about<br>your browsing session. This includes cookies, temporary Internet files,<br>history, and other data. Toolbars and extensions are disabled by default.<br>See Help for more information.<br>To turn off InPrivate Browsing, close this browser window.                                                                                                    |
| InPrivate Browsing helps prevent Internet Explorer from storing data about<br>your browsing session. This includes cookies, temporary Internet files,<br>history, and other data. Toolbars and extensions are disabled by default.<br>See Help for more information.<br>To turn off InPrivate Browsing, close this browser window.                                                                                                    |
| InPrivate Browsing helps prevent Internet Explorer from storing data about<br>your browsing session. This includes cookies, temporary Internet files,<br>history, and other data. Toolbars and extensions are disabled by default.<br>See Help for more information.<br>To turn off InPrivate Browsing, close this browser window.                                                                                                    |
| your browsing session. This includes cookies, temporary Internet files,<br>history, and other data. Toolbars and extensions are disabled by default.<br>See Help for more information.<br>To turn off InPrivate Browsing, close this browser window.                                                                                                    |
| history, and other data. Toolbars and extensions are disabled by default. See Help for more information. To turn off InPrivate Browsing, close this browser window. Learn more about InPrivate Browsing   Read the Internet Explorer privacy statement online                                                                                                    |
| See rep for incer inclination. To turn off InPrivate Browsing, close this browser window. Learn more about InPrivate Browsing   Read the Internet Explorer privacy statement online                                                                                                    |
| To turn off InPrivate Browsing, close this browser window.                                                                                                    |
| Learn more about InPrivate Browsing   Read the Internet Explorer privacy statement online                                                                                                    |
| Learn more about InPrivate Browsing   Read the Internet Explorer privacy statement online                                                                                                    |
|                                                                                                    |
|                                                                                                    |
|                                                                                                    |
|                                                                                                    |
|                                                                                                    |
|                                                                                                    |
|                                                                                                    |
|                                                                                                    |
|                                                                                                    |
| ®, 105% - "                                                                                                    |

Find more guides like this at <u>http://the-computer-wizard.tripod.com</u> how-to section.

When entering the Web address, enter it as seen above "That means no WWW in front of the address" or else your browser will give you an error.

If you need help with some of the steps e-mail me:

animedragonfighter@yahoo.com or animedragonfighter@hotmail.com you can also visit the

website above and go to the contact section.

The Computer Wizard © 2012